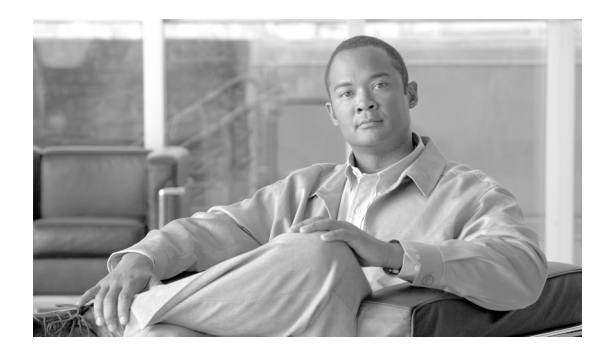

снартек 34

# IP Phone Messenger のステータス

IP Phone Messenger (IPPM) のステータスのウィンドウを使用して、エンド ユーザのログイン ス テータスの表示、ブロードキャスト メッセージの送信、単独または複数のエンドユーザに対する IPPM からの強制的なログアウトなどを実行します。

### IP Phone Messenger のエンドユーザ ステータスの検索

ネットワークに複数の IPPM ユーザが存在する場合があるため、Cisco Unified Presence では、具体 的な検索条件に基づいて特定の IPPM ユーザを検索することができます。特定の IPPM ユーザを検 索し、ログイン ステータスを表示するには、次の手順に従います。

(注)

) ブラウザ セッションでの作業中、クライアント マシンの cookie により、検索/一覧表示の設定が 保存されます。他のメニュー項目に移動してからこのメニューに戻るか、ブラウザを閉じてから新 しいブラウザ ウィンドウを開くと、検索の設定を変更するまで、Cisco Unified Presence の検索の設 定がシステムで維持されます。

#### 手順

ステップ1 [アプリケーション] > [IP Phone Messenger] > [ステータス] の順に選択します。

アクティブ(優先)クエリーのレコードもウィンドウに表示される場合があります。

**ステップ2** データベースのすべてのレコードを検索するには、ステップ3に進みます。

レコードをフィルタリングするかまたは検索します。

- 最初のドロップダウンリストボックスから検索パラメータを選択します。
- 2番目のドロップダウンリストボックスから検索パターンを選択します。
- 必要に応じて適切な検索テキストを指定します。

### <u>》</u> (注)

検索条件を追加するには、[+] ボタンをクリックします。検索条件を追加すると、指定したすべての検索条件に一致するレコードが検索されます。検索条件を削除するには、[-] ボタンをクリックして最後に追加した検索条件を削除するか、[フィルタのクリア] ボタンを クリックして追加したすべての検索条件を削除します。 ステップ3 [検索] をクリックします。

ー致するすべてのレコードが表示されます。[ページあたりの行数]ドロップダウンリストボック スで異なる値を選択すると、各ウィンドウに表示する項目の数を変更できます。

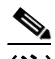

- (注) 対象のレコードの隣にあるチェックボックスをオンにしてから[選択項目の削除]をクリッ クすると、複数のレコードをデータベースから削除できます。[すべてを選択] をクリック してから[選択項目の削除] をクリックすると、この選択で設定可能なすべてのレコード を削除できます。
- ステップ4 表示されるレコードのリストから、表示対象となるレコードのリンクをクリックします。

(注) ソート順序を逆にするには、必要に応じて、リストのヘッダーにある上向きまたは下向き の矢印をクリックします。

選択した項目がウィンドウに表示されます。

#### 追加情報

P.34-3の「関連項目」を参照してください。

### IPPM エンドユーザのログアウト

この項では、IPPM エンドユーザのログアウト方法について説明します。

#### 手順

- **ステップ1** IPPM エンドユーザをログアウトさせるには、P.34-1の「IP Phone Messenger のエンドユーザステー タスの検索」の手順に従い IPPM エンドユーザを検索します。
- **ステップ2** ログアウトさせるエンドユーザを選択するか、または**[すべてを選択]**をクリックします。
- **ステップ3** [ログアウト] をクリックします。

ユーザをログアウトさせるかどうか確認するプロンプトが表示されます。

**ステップ4** [OK] をクリックしてユーザをログアウトさせるか、または [キャンセル] をクリックしてユーザ をログアウトさせずに終了します。

### ブロードキャストメッセージの送信

この項では、単独または複数の IPPM エンド ユーザにブロードキャスト メッセージを送信する方法 について説明します。

#### 手順

- ステップ1 単独または複数の IPPM エンド ユーザにブロードキャスト メッセージを送信するには、P.34-1 の 「IP Phone Messenger のエンドユーザ ステータスの検索」の手順に従って IPPM エンド ユーザを検索 します。
- **ステップ2** ブロードキャスト メッセージを送信する IPPM エンド ユーザを選択するか、または [すべてを選択] をクリックします。
- **ステップ3** Msg ボックスに、ブロードキャストメッセージのテキストを入力します。
- **ステップ4** [ブロードキャスト] をクリックします。

ブロードキャストメッセージを送信するかどうか確認するプロンプトが表示されます。

**ステップ5** [OK] をクリックしてメッセージを送信するか、[キャンセル] をクリックしてメッセージを送信 せずに終了します。

#### 追加情報

P.34-3の「関連項目」を参照してください。

## 関連項目

- IP Phone Messenger のエンドユーザ ステータスの検索 (P.34-1)
- IPPM エンドユーザのログアウト (P.34-2)
- ブロードキャストメッセージの送信 (P.34-3)